## Returning Applicants – How to Search for your Application and Create a CHAMP Account

For Applicants to state-aided public housing <u>who have previously applied on paper</u> at a Local Housing Authority <u>but have never accessed their application online using CHAMP</u>

### Step 1: Go to https://mass.gov/applyforpublichousing

This is the CHAMP website where you can apply for state-aided public housing online

| dhed сниме                  |                                                                                                    | ARCHITUS SUBLIM |
|-----------------------------|----------------------------------------------------------------------------------------------------|-----------------|
|                             | Welcome.         Welcome to CHAMP (Common Housing Application for Massechusetts Public Housing, Using this structure to CHAMP (Common Housing Application for Massechusetts Public Housing, Using this structure) and that any existing application you application this structure to change application of more applied on any existing application of the structure application of more application of the structure application of the structure applicatin the structure application of the structure applicatin the struc |                 |
|                             | CHAINEE LANGUNGE                                                                                                    |                 |
|                             | GET STARTED If you have a disability, you have a right to request a mesonable accommodation with the online application process. <u>Contect your local insuing authority</u> Cf to make amarguments.                                                                                                    |                 |
| © Copyr girl 2010 Communish | of Wasserburets. All English Tensored. Wass. South is a registered servers mark of the Connecessation of Wasserburets.                                                                                                    | 企               |

Select your preferred language – Currently the CHAMP application is available in English, Spanish, Chinese, Haitian Creole, Khmer, Portuguese, Russian, and Vietnamese.

Click "Get Started"

### Step 2: Click "Begin" on the right side of the page to create a new CHAMP account

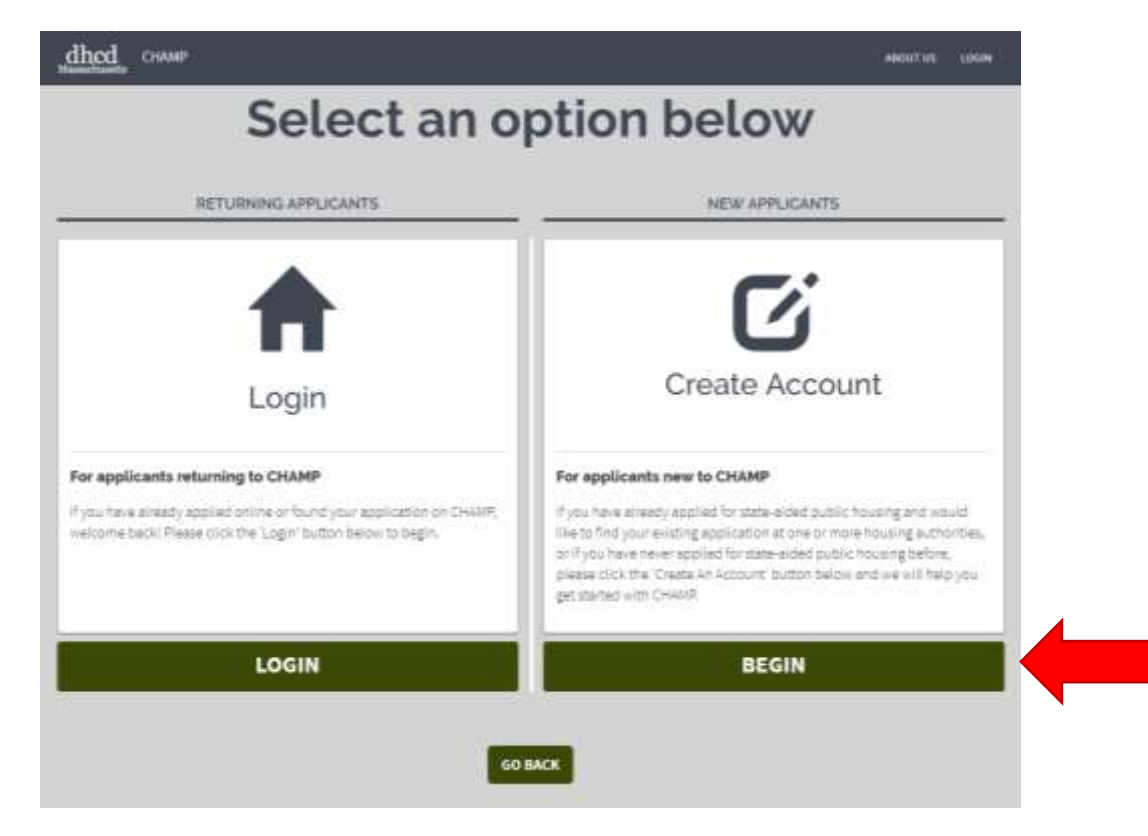

# Step 3: Search for a previous application using your first name, last name, and date of birth (these are required fields) and any of the following:

Your Social Security Number OR The Local Housing Authority where you previously applied and your application control number OR

Your CHAMP application ID number

| dhcd<br>Massachusetts CHAMP |                                                                                                    | HEI | P ABOUT US | LOGIN |
|-----------------------------|----------------------------------------------------------------------------------------------------|-----|------------|-------|
|                             | If you have applied for housing in the past but can't access<br>your application online, please call one of the housing<br>authorities where you applied. Here is a list of <u>local housing</u><br><u>authorities' phone numbers</u> .<br>* Denotes required field                          |     |            |       |
| Required                    | Date of Birth *                                                                                                    |     |            |       |
|                             | <ul> <li>Please provide one of the following:</li> <li>Social Security Number and Date of Birth or,</li> <li>Local Housing Authority and Control Number or,</li> <li>Last name (filled in above) and Application ID</li> </ul> Social Security Number                                        |     |            |       |
|                             | OR<br>Local Housing Authority (LHA) Control Number                                                                                                    |     |            |       |
|                             | OR<br>Application ID                                                                                                    |     |            |       |
|                             | If you submit a paper CHAMP application to a local<br>housing authority, the housing authority will enter your<br>information online for you and give you an Applicant ID<br>number to access your online account later. This number<br>is NOT a Control Number for an existing application. |     |            |       |

Next, you will be asked to create a username and password so that you can access and update your CHAMP application in the future. When you first create an account **you will be required to use an email address as your username**, if you do not have an email address you can either create one online, or submit a paper CHAMP application. If you ever forget your password, the email you choose for a username will be used to recover your account.

Create a password using the rules shown below, select your preferred language, and click "I'm not a robot." Complete the security check and click "CHECK THE SYSTEM."

| Username                                                                                                    |                                                                                                    |
|----------------------------------------------------------------------------------------------------|----------------------------------------------------------------------------------------------------|
| Please provide an email add<br>website and the primary mo<br>for resetting your password                                                                 | ess below. This will be your username for the CHAMP<br>de of contact for Housing Authorities. It is also require<br>f you forget it and cannot log in. |
| Username *                                                                                                    |                                                                                                    |
|                                                                                                    |                                                                                                    |
| Password Rules                                                                                                    |                                                                                                    |
| Password Rules<br>Passwords must be 8 charac<br>characters: uppercase letter<br>(for example !, @, #).                                                   | <b>ters long</b> and contain three of the following types of<br><b>s, lowercase letters, numbers,</b> or <b>special characters</b>                     |
| Password Rules<br>Passwords must be 8 charac<br>characters: uppercase lette<br>(for example !, @, #).<br>Password *                                      | ters long and contain three of the following types of<br>s, lowercase letters, numbers, or special characters<br>Re-enter Password *                   |
| Password Rules<br>Passwords must be 8 charac<br>characters: uppercase lette<br>(for example !, @, #).<br>Password *                                      | ters long and contain three of the following types of<br>s, lowercase letters, numbers, or special characters<br>Re-enter Password *                   |
| Password Rules Passwords must be 8 charace characters: uppercase lette (for example !, @, #). Password * Select a Language * English (en)                | ters long and contain three of the following types of<br>s, lowercase letters, numbers, or special characters<br>Re-enter Password *                   |
| Password Rules Passwords must be 8 charac characters: uppercase lette (for example !, @, #). Password * Select a Language * English (en) I'm not a robot | ters long and contain three of the following types of<br>s, lowercase letters, numbers, or special characters<br>Re-enter Password *                   |

En

**Outcome 1:** You clicked the "CHECK THE SYSTEM" button and CHAMP could not find your application. If this happens, you can either try searching again with different information or contact a <u>Local Housing Authority</u> for assistance.

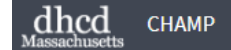

HELP ABOUT US LOGIN

# We can't find your application in our system

We can't seem to match your information with an existing application. If you have applied for housing in the past, it is important to find your application(s) because that affects your place on the waiting list. You will come to the top of the waiting list more quickly with an older application date. Please try again with the tips below:

- For the combination of Date of Birth and Social Security Number, please make sure that numbers have been entered correctly for the month, day, year and all digits of your Social Security Number;
- For the combination of Local Housing Authority (LHA) and Control Number, please
  - Make sure that the control number is typed accurately;
  - Make sure that you list an LHA where you have previously applied and that the application is still active (the LHA can tell you if your application is no longer active for some reason);
  - Be sure that the control number you enter is correct. If you have lost your control number, the LHA can look it up for you.
  - If you have applied to more than one LHA, each one will have given you a different control number. Make sure you're using the control number provided by the LHA that you listed. If you have applied to more than one LHA, try a different LHA and the control number that LHA gave you.
  - Try social security number instead.

If you have applied for housing in the past but can't access your application online, please call one of the housing authorities where you applied. Here is a list of local housing authorities' phone numbers **G**.

When you call your LHA, please keep in mind that your application may no longer be active; this can be for a number of reasons, including a failure to respond to a waiting list update. If you do not have an active application, you can fill out a new application online.

### **TRY A DIFFERENT SEARCH**

Just because CHAMP cannot find you does not mean your previously submitted paper application is not in CHAMP. If you are certain you have applied for state-aided public housing before, please contact a <u>Local Housing Authority</u> and they will be able to assist you. Remember, it is always better to access your previously submitted application as it will have the timestamp from when you originally applied.

### Outcome 2: You were able to find your existing application in CHAMP.

Before you can make updates to your existing application, you will be asked to review your personal information and complete the Fair Information Practices Act Statement of Rights and Notice to Applicants.

After you have read and understood the Fair Information and Practices Statement of Rights and Notice to Applicants check the box at the bottom of the page and click "I ACCEPT."

| dhcd Champ                                                                                                    |                                                                                                    | HELP | ABOUT US | LOGIN |  |  |
|----------------------------------------------------------------------------------------------------|----------------------------------------------------------------------------------------------------|------|----------|-------|--|--|
| Review personal information                                                                                                    |                                                                                                    |      |          |       |  |  |
| Please review the personal information below. Username / Email Example@test.com Password Name Example Example Date of Birth Jan. 1, 1990 Default Language en INEED TO START OVER                                                                                                    | Select "I need to start over" if you<br>would like to make any changes.                                                                                                    |      |          |       |  |  |
| Fair Information Practices Act Statement of<br>Rights and Notice to Applicants<br>Fair Information Act - Statement of Rights                                                                                                    |                                                                                                    |      |          |       |  |  |
| Local Housing Authorities collect information about applicants and tanants for the<br>order to determine eligibility, amount of rent, and correct apartment size. The info<br>housing programs, to protect the public's financial interest, and to verify the accum<br>by law, it may be released to government agencies, other housing authorities, and<br>prosecutors. Otherwise, the information will be kept confidential and only used by<br>duties. | ir housing programs as required by law in<br>mation collected is used to manage the<br>scy of information submitted. Where permitted<br>to civil or criminal investigators and<br>housing authority staff in the course of their |      |          |       |  |  |

The Fair Information Practices Act established requirements governing housing authorities' use and disclosure of the information it collects. Applicants may give or withhold their permission when requested by the housing authority to provide information. However, failure to permit the housing authority to obtain the required information may result in delay or ineligibility for programs. The provision of false or incomplete information is a criminal offense punishable by fines and/or imprisonment.

As an applicant, you have the following rights in regards to the information collected about you.

- No information may be used for any purpose other than those described above without your consent.
- No information may be disclosed to any person other than those described above without your consent. If we receive a legal order to release the information, we will notify you.
- You or your authorized representative have a right to inspect and copy any information collected about you.
- You may ask questions and receive answers from the housing authority about how we collect and use your information.
- You may object to the collection, maintenance, dissemination, use, accuracy, completeness, or type of information we
  hold about you. If you object, we will investigate your objection and will either correct the problem or make your objection
  part of the file. If you are dissetisfied, you may appeal to a local housing authority where you have applied and it will notify
  you in writing of its decision and of your right to appeal to the Department of Housing and Community Development.

#### Notice to Applicants

- This online web application is an optional internet service provided by the Massachusetts Department of Housing and Community Development (DHCD). Use of this service is your choice.
- Information from your existing applications have been transferred to this online site. When more than one applications
  had conflicting information, for example different addresses, the application information with the newer date was used.
  Please update all information in your online application. If you feel that transferred information that effects your status on
  a waitlist is not accurate, please change it or contact your local housing authority.
- The online application may be subject to data transmission errors that may make the application incomplete. Please
  complete your application online or contact your local housing authority. DHCD is not responsible for these errors.

I have read and understand this Fair Information Practices Statement of Rights and Notice to Applicants.

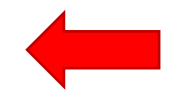

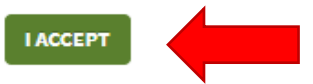

# Step 5: After you have reached the Applicant Homepage, follow these steps to update the information from your previous application:

If your previously submitted application was incomplete, you will see an alert that says "Your application isn't submitted yet!" You will not be on any housing authority waitlists until you have successfully completed your application including:

"My Application Form" (Step 1) – Including Head of Household Information, Housing Type, Current Housing Situation, Employment and Veteran Status, Accessibility, and Household Makeup.

"Add Housing Selections" (Step 2) – Apply to housing programs by making selections at specific housing authorities.

"Review and Submit Your Application" (Step 3) – Your application will not be added to a waitlist until you have filled in all the required (\*) fields, reviewed your application, and clicked "Submit."

The CHAMP application has six sections where applicants need to provide information. Click on "WORK ON MY APPLICATION FORM" and follow the directions on each page.

Once you have completed the required fields in the first three sections, reviewed your application, and clicked "Submit" your application will be added to the waitlist(s) at each housing authority you have selected in Step 2, Housing Selections.

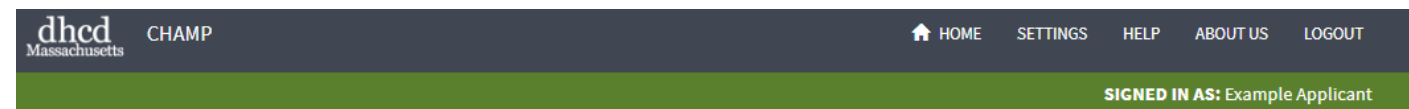

# Home page of Example Applicant

Welcome to your Home screen! This page will serve as your guide through the application process. Going through the steps below will help you to submit information necessary to file an application for state-aided public housing in Massachusetts. If you have already submitted one or more paper applications, your applications should be in the system, but it's important to make sure all of your information is still up-to-date, including your housing selections. It is important to only apply to those housing authorities where you are willing to live.

### RINT YOUR PROFILE

# A Your application isn't submitted yet!

Please complete steps 1 through 3 below to submit your application.

A confirmation email has been sent to the following email address(es): example@example1.com

## STEP 1 My Application Form

Please complete your application form. After the application has been submitted, it can be updated at any time. Please be sure to make changes to your application if any of your information changes.

#### Application Progress

- 1. Contact Information
- 2. Housing type
- 3. Current Housing Situation
- 4. Employment & Veteran Status

5. Accessibility 6. Household Makeup

### WORK ON MY APPLICATION FORM

#### **Useful Information**

**Tip:** After filling out your Application and making a housing selection, you will be able to Submit your application.

**Tip:** Visit the Department of Housing and Community Development website **C** for additional information.

Tip: Update your application information as it changes. Applicants who do not log on for 2 years will receive a letter requesting an update. Failure to respond result in you being taken off lists and needing to reapply.

This site is just for state-aided public housing. Learn more about applying for vouchers and federal programs.